メディアプレーヤー Q5B

# 取扱説明書

# 株式会社 テック

第一版 2013/01/21

# 目次

| 必ずお守りください                 | 4 |
|---------------------------|---|
| パッケージ内容                   | 6 |
| 取り付け                      | 6 |
| 設定方法                      | 8 |
| 言語の選択                     | 8 |
| ネットワークの設定1                | 1 |
| タイムゾーンの選択1                | 4 |
| 日付形式1                     | 5 |
| アカウントの設定1                 | 6 |
| すでに Google のアカウントをお持ちの場合1 | 7 |
| Google のアカウントをお持ちでない場合2   | 0 |
| アプリケーションのインストール(例)2       | 5 |
| アプリケーションのアンインストール3        | 5 |
| Wi–Fi                     | 6 |
| Ethernet                  | 6 |
| その他・・・                    | 6 |
| SAMBA Service             | 6 |
| FTP Service               | 6 |
| NFS Service               | 6 |
| 音声3                       | 7 |
| ディスプレイ3                   | 7 |
| ストレージ3                    | 7 |
| Default Storage Equipment | 7 |
| アプリ3                      | 8 |
| アカウントと同期3                 | 8 |
| 言語と入力3                    | 8 |
| バックアップとリセット               | 8 |
| 日付と時刻                     | 8 |
| 端末情報3                     | 9 |
| System upgrade            | 9 |
| メディアプレーヤー機能               | 9 |
| HDD/USB/Card にあるファイルの再生3  | 9 |
| NFS にあるファイルの再生4           | 0 |
| HiControl                 | 1 |
| 導入方法4                     | 1 |

| Q5B の検索               |    |
|-----------------------|----|
| Remote                |    |
| Mouse                 |    |
| Touch                 |    |
| Keybord               |    |
| HiShare               |    |
| Airplay               | 43 |
| System upgrade        |    |
| アップデート方法              | 43 |
| Restore ボタンを使ったアップデート |    |
| Tips                  |    |

この度はメディアプレーヤーをお買い求めいただき誠にありがとうございます。 こちらの取扱説明書をよく読んで頂きご利用ください。

本製品を使用したことによるデータの消失などにつきましては、一切保証致しかね ます。商品のサポート時に本保証書とお買い上げのレシートなどが必要になり ますので大切に保管願います。当社において修理が困難と判断した場合は、同等 品と交換させていただきます。

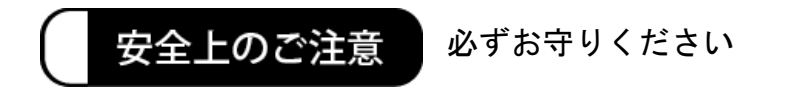

人への危害、財産の損害を防止するため、必ずお守りいただくことを説明しています。 ■誤った使い方をしたときに生じる危害や損害の程度を区別して、説明しています。

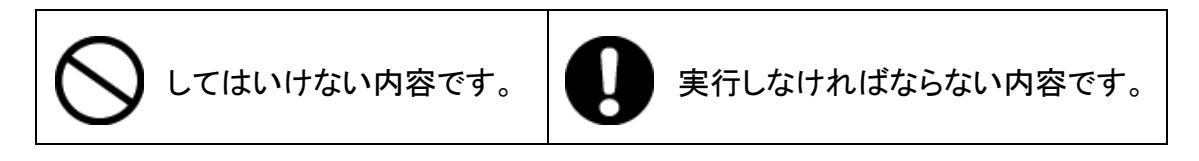

|            | 異常な音や発熱、異臭がした場合はすぐに使用を中止して電源を切り、お手を触れずにすぐに販売店または弊社までご連絡ください。              |
|------------|---------------------------------------------------------------------------|
| $\oslash$  | ご自分で分解・改造・修理はしないでください。<br>けがや火傷、感電の恐れがあります。<br>内部の点検や修理は販売店または弊社にご相談ください。 |
| $\bigcirc$ | 小さなお子様だけでの使用、乳幼児の手の届くところでの使用およ<br>び保管は避けてください。<br>けがや火傷、感電の恐れがあります。       |
| $\bigcirc$ | 濡れた手で触れたり操作しないでください。また、機器に水などの液体をかけないでください。<br>ショート・感電・故障の原因となります。        |

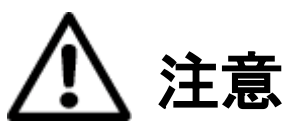

「傷害を負うことや、財産の損害が発生するおそれがある内容」です。

| $\bigcirc$ | 本体を投げたり、落とすなど強い衝撃を与えないでください。機器の<br>破損、故障の原因となったり、けがの原因となります。                              |
|------------|-------------------------------------------------------------------------------------------|
| $\bigcirc$ | 本来の用途以外には使用しないでください。事故や故障の原因とな<br>ります。                                                    |
| 0          | リモコンを長期間使わないときやお手入れのときは、電池を取り外し<br>てください。電池を入れたまま放置すると、絶縁劣化やろう電などに<br>より、火災の原因になることがあります。 |
| 0          | 病院内や機内では、病院や航空会社の指示に従ってください。本機<br>からの電磁波などが、計器類に影響を及ぼす事があります。                             |
| 0          | 本機を廃棄する場合は、必ずリモコンの電池を抜き取り、各自治体<br>の指示に従って廃棄してください。                                        |
| $\bigcirc$ | リモコンには、新品の電池をご利用ください。古い電池と合わせてご<br>利用にならないでください。液漏れなどによる発火や故障の原因とな<br>ります。                |

# パッケージ内容

- 本体
- リモコン
- AC アダプター
- HDMI ケーブル
- SATA ケーブル
- 取り扱い説明書兼保証書

# 取り付け

- 付属の AC アダプターを差し込みます。
- HDMI ケーブルを取り付けます。
- イーサネットケーブルを取り付けます。
- リモコンに電池を取り付けます。別紙参照

# リモコンの各機能

• マウスモード

MOUSE ボタンを押すとマウスカーソルが表示され、<sup>⊲</sup>▷▽△でカーソルの移動が できます。OK ボタンでクリックができます。

• RETURN ボタン

1つ前に戻ります。

● その他についてはクイックマニュアルを参照してください

# 設定方法

## 言語の選択

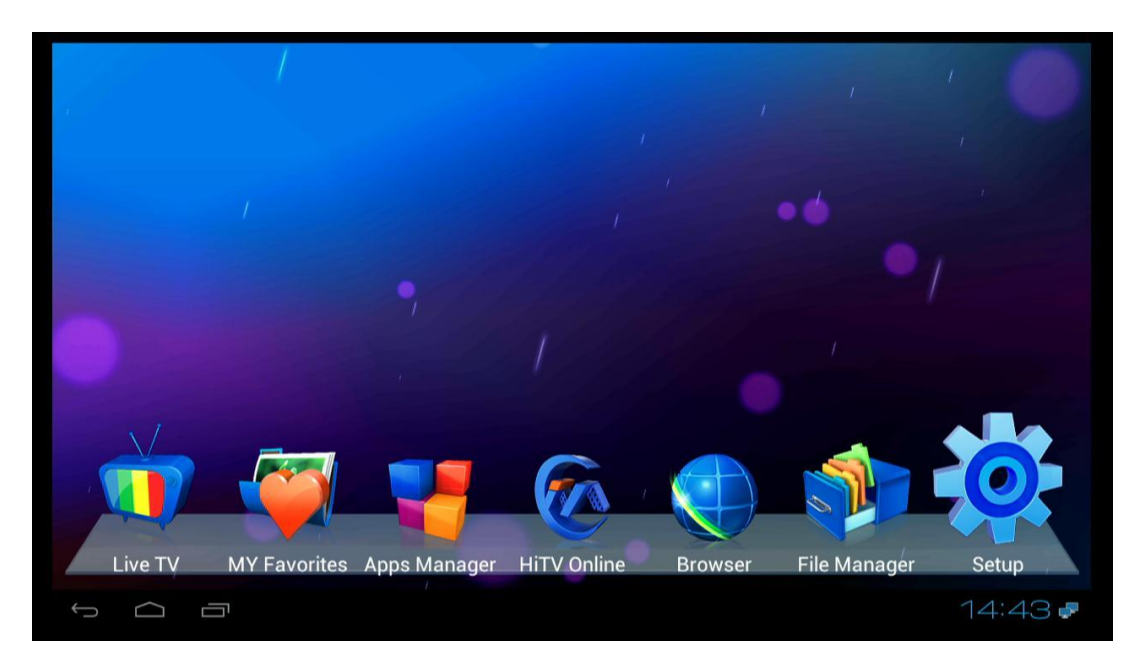

- リモコンの<sup>⊲▷</sup>ボタンでメニューの Setup を選択してください。
- Settingと表示された画面に変わります。

| Set | ings                |      | DRK  |
|-----|---------------------|------|------|
|     | WIRELESS & NETWORKS |      |      |
|     | 🗢 Wi-Fi OFF         |      |      |
|     | 🛃 Ethernet          |      |      |
|     | 8 Bluetooth OFF     |      |      |
|     | More                |      |      |
|     | NETWORKS & SERVICE  |      |      |
|     | SAMBA Service       |      |      |
|     | FTP Service         |      |      |
|     | NFS Service         |      |      |
|     | DEVICE              |      |      |
|     | <b>ብ</b> ୬ Sound    |      |      |
|     | Display             |      |      |
|     | 🗮 Storage           |      |      |
| Û   |                     | 15:4 | 49 🧬 |

● リモコンのマボタンで左のメニューの Language & input を選び OK ボタンを押し 選択します。

| Set | tings                       |      | uk 📕 |
|-----|-----------------------------|------|------|
|     | DEVICE                      |      |      |
|     | 🕩 Sound                     |      |      |
|     | 🗘 Display                   |      |      |
|     | 🚍 Storage                   |      |      |
|     | 🗮 Default storage equipment |      |      |
|     | 🖄 Apps                      |      |      |
|     | PERSONAL                    |      |      |
|     | 🗘 Accounts & sync           |      |      |
|     | Location services           |      |      |
|     | A Security                  |      |      |
|     | 🔺 Language & input          |      |      |
|     | 🖸 Backup & reset            |      |      |
|     | SYSTEM                      |      |      |
| ÷   |                             | 15:5 | 50 🤛 |

 
 ● 右に表示されたメニューの Language を選ぶため<sup>▷</sup>を押し Language 選択して OK ボタンを押します。

| Settings           |                                     |            |
|--------------------|-------------------------------------|------------|
| DEVICE             | Language<br>English (United States) |            |
| 🕼 Sound            | Spelling correction                 | ヰ          |
| Display            | Personal dictionary                 |            |
| Storage            | KEYBOARD & INPUT METHODS            |            |
| Apps               | <b>Default</b><br>Simeji            |            |
| PERSONAL           | Android keyboard                    | 式          |
| 🗘 Accounts & sync  | English (US)                        |            |
| Cocation services  | Chinese input method                | ± <u>+</u> |
| Security           | 🗹 Simeji                            | ± <u>+</u> |
| A Language & input |                                     |            |
| Backup & reset     | MOUSE/TRACKPAD                      |            |
| SYSTEM             |                                     |            |
|                    |                                     | 15:50 🕊    |

 表示される言語から日本語を使う場合は日本語を▽△ボタンで選んでOKボタン を押してください。表示が日本語に切り変わります。

| Settings                    |            |
|-----------------------------|------------|
| NES Service                 | слліутки   |
|                             | Русский    |
| Display                     | Українська |
| E Storage                   | العربية    |
| 📰 Default storage equipment |            |
| 🛃 Apps                      | ไทย        |
| PERSONAL                    | 하국어        |
| 🗘 Accounts & sync           |            |
| Location services           | 中文 (繁體)    |
| Security                    | 中文 (简体)    |
| 🗛 Language & input          | 日本語        |
| Backup & reset              |            |
| SYSTEM                      |            |
|                             | 15:51 🥐    |

#### 切り替わった表示

| <b></b>                                            |                                  |            |
|----------------------------------------------------|----------------------------------|------------|
| NFS Service<br>端末                                  | <b>言語</b><br><sup>日本語</sup> (日本) |            |
| ● ) 音                                              | ✓ スペルチェッカー                       |            |
| <ul> <li>● ディスブレイ</li> <li>■ ストレージ</li> </ul>      | ユーザー辞書                           |            |
| Default storage equipment                          | キーボードと入力方法                       |            |
| 🕿 アプリ                                              | デフォルト<br>Simeji                  |            |
| ユーサー設定<br><b>⑦</b> アカウントと同期                        | Androidキーボード<br>英語(米国)           | <b>王</b> 井 |
| ● 位置情報サービス                                         | Chinese input method             | <u>=</u>   |
| ▲ セキュリティ                                           | 🗹 Simeji                         | 파          |
| <ul> <li>▲ 言語と入力</li> <li>① バックアップとリセット</li> </ul> |                                  |            |
| эл <u>т</u> ь<br>Эл <u>т</u> ь                     | マウス/トラックバッド                      |            |
|                                                    |                                  | 15:53 🖝    |

#### ネットワークの設定

● 左のメニューの Ethenet をリモコンの∇△ボタンで選択して OK ボタンを押し ます。

| <b>」</b> 設定                  |     |                      |      |
|------------------------------|-----|----------------------|------|
| 無線とネットワーク                    |     | DHCP<br>Disconnected |      |
| 🗢 Wi-Fi                      | OFF | Static IP            |      |
| 🛃 Ethernet                   | ON  | IP ADDRESS           |      |
| Bluetooth                    | OFF |                      |      |
| その他…<br>NETWORKS & SERVICE   |     | DEFAULT GATEWAY      |      |
| SAMBA Service                |     |                      |      |
| FTP Service                  |     | NETMASK              |      |
| NFS Service<br><sub>端末</sub> |     | DNS                  |      |
| ●) 音                         |     |                      |      |
| 0 ディスプレイ                     |     |                      |      |
| ■ ストレージ                      |     |                      |      |
|                              |     |                      | 19 🖪 |

 右のメニューに移るため<sup>▷</sup>を押しDHCPか Static IPの設定を行います。通常 はDHCPのチェックが入った状態でかまいません。DHCPの下に Connected と表示され IP ADDRESS, DEFAULT GATEWAY、NETMASK 等に薄い 文字で値が入っていれば問題なくネットワークの設定が完了しています。ケー ブルが抜けている場合は Cable not Connected ……と表示されますのでケー ブルの接続を確認してください。 ● 固定 IP の設定が必要な場合には、DHCP のチェックをはずして、各項目を入 カしてください。

| <b>」</b> 設定                  |                   |
|------------------------------|-------------------|
| 無線とネットワーク                    | DHCP Disconnected |
| 🗢 Wi-Fi Off                  | Static IP         |
| Ethernet                     | IP ADDRESS        |
| 8 Bluetooth OFF              |                   |
| その他<br>NETWORKS & SERVICE    | DEFAULT GATEWAY   |
| SAMBA Service                |                   |
| FTP Service                  | NETMASK           |
| NFS Service<br><sup>端未</sup> | DNS               |
| ●1) 音                        |                   |
| ● ディスプレイ                     |                   |
| ≡ ストレージ                      | DNS2              |
|                              | 17:19 🖪           |

日付と時刻の設定(手動での設定)
 通常は上記ネットワーク設定でインターネットと接続している場合は、日付と時刻の自動設定」にチェックが入っている場合は、自動で時刻を合わせます。

| <ul> <li>● ディスクレイ</li> <li>■ ストレージ</li> </ul> | <b>日付と時刻の自動設定</b><br>ネットワークから提供された時刻を使用する |  |
|-----------------------------------------------|-------------------------------------------|--|
| 🗮 Default storage equipment                   |                                           |  |
|                                               |                                           |  |
| 🗘 アカウントと同期                                    | <b>タイムゾーンの選択</b><br>GMT+08:00, 中国標準時      |  |
| ● 位置情報サービス                                    | 24時間表示                                    |  |
| ≙ セキュリティ                                      |                                           |  |
| ▲ 言語と入力                                       | 2013/12/31                                |  |
| ⊙ バックアップとリセット                                 |                                           |  |
| システム                                          |                                           |  |
| <ul><li>① 日付と時刻</li></ul>                     |                                           |  |
| 🖐 ユーザー補助                                      |                                           |  |
| ① 端末情報                                        |                                           |  |

- をのメニューの日付と時刻をリモコンの▽△ボタンで選択して OK ボタンを押します。
- 右メニューの日付設定を選び OK ボタンを押します。(「日付と時刻の自動設定」 にチェックが入っていると選べませんのでチェックを外してください。「日付と時刻 の自動設定」を選択して OK ボタンを押してください。)

| 197<br>197 |                                                     |      |      |     |                                              |         |
|------------|-----------------------------------------------------|------|------|-----|----------------------------------------------|---------|
|            | ♥ ティスフレイ                                            |      |      | 日付と | に時刻の自動設定<br>1- タムに提供された時の本体用する               |         |
|            | E Default storage e                                 |      |      |     |                                              |         |
|            | ■ Default storage c                                 | 日付設定 |      |     |                                              |         |
|            |                                                     |      |      |     |                                              |         |
|            | 🕻 アカウントと同期                                          |      |      |     | 1 30 31 <b>1 2 3 4 5</b>                     |         |
|            | <ul> <li>         位置情報サービス      </li> </ul>         | 2013 | 1月   | 18  | 2 6 7 8 9 10 11 12<br>3 13 14 15 16 17 18 19 |         |
|            | <ul> <li>▲ セキュリティ</li> <li>■ 吉蒜 と &gt; カ</li> </ul> |      |      |     | 4 20 21 22 23 24 25 26                       |         |
|            | の バックアップと                                           |      |      |     | 6     3     4     5     6     7     8     9  |         |
|            |                                                     | ÷7   | ・ンセル |     | 設定                                           |         |
|            |                                                     |      |      |     |                                              |         |
|            | 🖐 ユーザー補助                                            |      |      |     |                                              |         |
| ¢          | <ol> <li>         ① 端末情報     </li> </ol>            |      |      |     |                                              | 15:57 🖝 |

● 年、月、日をリモコンの
 ○ ○ △ボタンで選択して日付を合わせて「設定」を選び OK ボタンを押してください。

|                                    |          | 日付と時      | 刻の自動設定 |    |  |
|------------------------------------|----------|-----------|--------|----|--|
|                                    |          | ネットワー     |        |    |  |
| Default storage ed                 | quipment | 2013/01/1 |        |    |  |
| 🛃 アプリ                              | 時刻設定     |           |        |    |  |
| <u>ユーサー設定</u><br><i>C</i> アカウントと同期 |          |           |        |    |  |
| ● 位置情報サービス                         |          | 17 :      | 06     |    |  |
| ≙ セキュリティ                           |          |           |        |    |  |
| ▲ 言語と入力                            |          |           |        |    |  |
| ⊙ バックアップとり                         | キャンセル    |           | 1      | £定 |  |
|                                    |          |           |        |    |  |
|                                    |          |           |        |    |  |
| 🖐 ユーザー補助                           |          |           |        |    |  |
| ① 端末情報                             |          |           |        |    |  |

● 右メニューの時刻設定を選び OK ボタンを押します。

リモコンの<sup>⊲</sup>▷▽△ボタンで選択して時刻を合わせて「設定」を選び OK ボタンを押 してください。

#### タイムゾーンの選択

 をのメニューのタイムゾーンの選択をリモコンの▽△ボタンで選択して OK ボ
 タンを押します。

| <b>19</b> 7 | Ê                                                        |                               | :    |
|-------------|----------------------------------------------------------|-------------------------------|------|
|             | <ul> <li>→ → → → → → → → → → → → → → → → → → →</li></ul> | 中国標準時 (北京)<br>GMT+8:00        |      |
|             | 📰 Default storage equipment                              | 香港<br>GMT-8:00                |      |
|             | アプリ     ユーザー設定                                           | アジア/クアラルンプール<br>GMT+8:00      |      |
|             | 🗘 アカウントと同期                                               | パース                           |      |
|             | ∲ 位置情報サービス                                               | 台北                            |      |
|             | ≙ セキュリティ                                                 | GMT+8:00                      |      |
|             | A. 言語と入力                                                 | イルクーツク<br>GMT+9:00            |      |
|             | ⊙ バックアップとリセット                                            | ソウル                           |      |
|             | システム                                                     |                               |      |
|             | <ol> <li>日付と時刻</li> </ol>                                | ロ 本 標 平 時 ( 東 京 )<br>GMT+9:00 |      |
|             | 🖐 ユーザー補助                                                 | ダーウィン                         |      |
|             | ① 端末情報                                                   |                               |      |
| Ĵ           |                                                          | 16:0                          | 02 🧬 |

● 次に日本標準時間(東京)をリモコンの▽△ボタンで選択して OK ボタンを押

します。

### 日付形式

 
 をのメニューの日付形式をリモコンの∇△ボタンで選択して OK ボタンを押し ます。

| 🗾 設定         |                               |                                           |          |
|--------------|-------------------------------|-------------------------------------------|----------|
|              | ₩ <i>F1 X / V1</i><br>■ ストレージ | <b>日付と時刻の自動設定</b><br>ネットワークから提供された時刻を使用する | <b>S</b> |
|              | Default storage equipment     |                                           |          |
|              | アプリ<br>ユーザー設定                 |                                           |          |
|              | 🗘 アカウントと同期                    | <b>タイムゾーンの選択</b><br>GMT+09:00, 日本標準時      |          |
|              | ◎ 位置情報サービス                    | 24時間表示                                    |          |
|              | ● セキュリティ                      | 13:00                                     |          |
|              | A. 言語と入力                      | 2013/12/31                                |          |
|              | ⊙ バックアップとリセット                 |                                           |          |
|              | システム                          |                                           |          |
|              | <ol> <li>日付と時刻</li> </ol>     |                                           |          |
|              | ▶ ユーザー補助                      |                                           |          |
|              | ① 端末情報                        |                                           |          |
| $\leftarrow$ |                               |                                           | 17:12 🖝  |

● 表示する日付形式をリモコンの▽△ボタンで選択して OK ボタンを押します。

| 1951 <b>(</b> | 11L                                      |             |                                    |   |          |
|---------------|------------------------------------------|-------------|------------------------------------|---|----------|
|               | <ul><li>ディスノレイ</li><li>国 ストレージ</li></ul> |             | 日付と時刻の自動設定<br>ネットワークから提供された時刻を使用する |   |          |
|               | 📕 Default storage e                      |             |                                    |   |          |
|               | 🛃 アプリ                                    | 日付形式        |                                    |   |          |
|               | ユーザー設定<br><b>⑦ アカウントと同</b> 期             | 地域(2013/01/ | 18)                                | ۲ |          |
|               | ● 位置情報サービス                               | 01/18/2013  |                                    |   |          |
|               | ≙ セキュリティ                                 | 18/01/2013  |                                    |   |          |
|               | ▲ 言語と入力                                  | 2013/01/18  | キャンセル                              |   |          |
|               | ⑦ バックアップとリ<br>システム                       |             | ++> C//                            |   |          |
|               |                                          |             |                                    |   |          |
|               | 🖐 ユーザー補助                                 |             |                                    |   |          |
| Ĵ             | <ul><li>① 端末情報</li><li>〇 〇 〇</li></ul>   |             |                                    |   | 17: 12 🕊 |

### アカウントの設定

● 右メニューの「アカウントと同期」を選び OK ボタンを押します。

| 1000 1000 1000 1000 1000 1000 1000 100 | ON | アカウントを追加 |
|----------------------------------------|----|----------|
| NETWORKS & SERVICE                     |    |          |
| SAMBA Service                          |    |          |
| FTP Service                            |    |          |
| NFS Service                            |    |          |
| 端末                                     |    |          |
| <b>€</b> 1) 音                          |    |          |
| ● ディスプレイ                               |    |          |
| ■ ストレージ                                |    |          |
| 📕 Default storage equipment            |    |          |
| 🛃 アプリ                                  |    |          |
| ユーザー設定                                 |    |          |
| 🗘 アカウントと同期                             |    |          |
| ● 位置情報サービス                             |    |          |
| ● セキュリティ                               |    |          |
|                                        |    | 7:24 🖪   |

● 右上にアカウントを追加と表示されていますので<sup>▷</sup>で選択して OK ボタンを押

| し             | ます。                         |    |          |
|---------------|-----------------------------|----|----------|
| <b>三</b> 記 設え | Ē                           | ON | アカウントを追加 |
|               | NETWORKS & SERVICE          |    |          |
|               | SAMBA Service               |    |          |
|               | FTP Service                 |    |          |
|               | NFS Service                 |    |          |
|               | 端末                          |    |          |
|               | ♠) 音                        |    |          |
|               | ● ディスプレイ                    |    |          |
|               | ≣ ストレージ                     |    |          |
|               | 🗮 Default storage equipment |    |          |
|               | 🖄 アプリ                       |    |          |
|               | ユーザー設定                      |    |          |
|               | 🗘 アカウントと同期                  |    |          |
|               | ◎ 位置情報サービス                  |    |          |
|               | ≙ セキュリティ                    |    |          |
| Ĵ             |                             |    | 7:24 🖪   |

#### すでに Google のアカウントをお持ちの場合

● 既存のアカウントを選択して OK ボタン押してください。

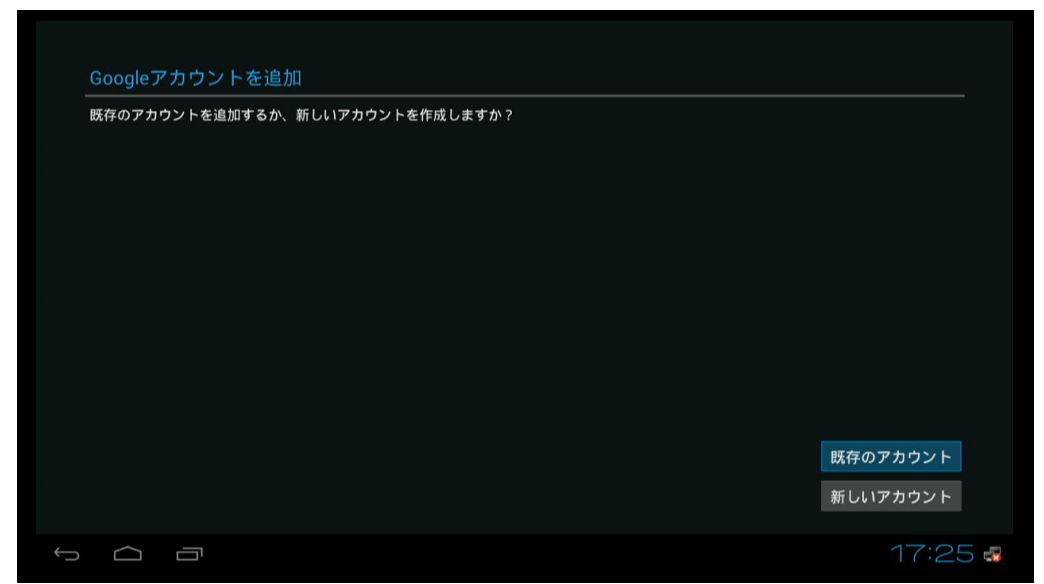

 ログイン画面が表示されますので、メールアドレス、パスワードを入力して ログインしてください。カーソルがメールアドレスの位置にありますので OKボタン押してください。キーボードが表示されます。メールアドレスを入 力後エンターキーを押して確定してください。カーソルがパスワードの位置 に移動します。次にパスワードを入力後エンターキーを押して確定してくだ さい。ログインします。

| ログイン                                                              |         |
|-------------------------------------------------------------------|---------|
| _メール                                                              |         |
| バスワード                                                             |         |
| ログインすることにより、 <u>Googleのプライパシーポリシー</u> と <u>逾加規約</u> に同意したことになります。 |         |
|                                                                   |         |
|                                                                   |         |
|                                                                   |         |
|                                                                   |         |
|                                                                   |         |
|                                                                   |         |
|                                                                   |         |
| 戻る                                                                |         |
|                                                                   | 17:27 🧬 |

Google+に参加していない場合は Google+に参加するかを確認する画面が表示されます。参加する場合は「Google+に参加する」を選択してOKボタン押してください。参加しない場合は「今は設定しない」を選択してOKボタン押してください。すでに Google+に参加している場合はこの画面は表示されません。

| Google   | ++に参加する                                      |              |
|----------|----------------------------------------------|--------------|
| Google+I | t、現実の世界と同じような情報共有をウェブ上で可能にします。               |              |
| 8        | サークル<br>大事な情報をオンラインで共有する一番簡単な方法です。           |              |
|          | インスタントアップロード<br>すべてのデパイスの画像を簡単に同期させることができます。 |              |
|          | Messenger<br>サークル内のすべての人にグルーブメッセージを送信できます。   |              |
|          |                                              |              |
|          |                                              |              |
|          |                                              |              |
|          |                                              |              |
|          |                                              | Google+に参加する |
|          |                                              | 今は設定しない      |
|          |                                              | 17:31 🗖      |

 購入可能にする画面が表示されます。
 クレジットカードの入力をする場合は各項目を入力後保存を選択して OK ボタンを押してください。クレジットカードを登録しない場合は、後で行うを 選択して OK ボタンを押してください。

| エンターテイメント                                                                                          |     |
|----------------------------------------------------------------------------------------------------|-----|
| Google Playでお気に入りのアブリ、ゲームなどをお探しください。                                                               |     |
| クレジットカードはGoogleウォレットに保存されるため、すばやく簡単、かつ安全に買い物ができます。セキュリティ<br>のため、後ほどGoogle PlayストアアプリでPINを設定してください。 | r強化 |
| 🕥 Google walletで保護されています                                                                           |     |
| クレジットカードをセットフ                                                                                      | アップ |
| 後で行う                                                                                               |     |
|                                                                                                    |     |

「クレジットカードをセットアップ」を選んだ場合は、指示される画面で入力 を進めてください。本マニュアルでは説明しません。

● バックアップと復元の画面が表示されます。表示内容をお読みいただいて 次へを選択して OK ボタンを押してください。以上で終了です。

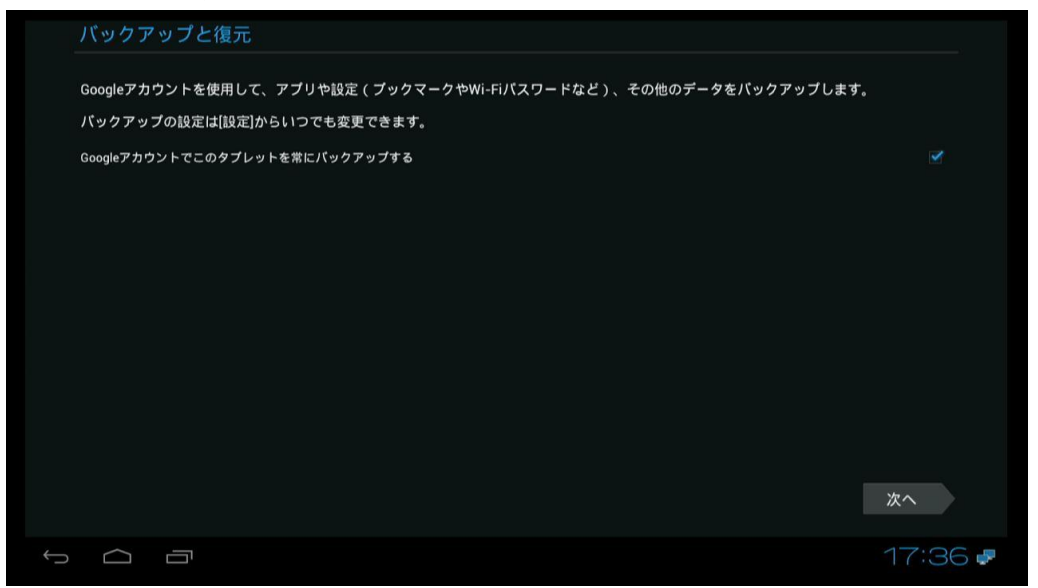

Google のアカウントをお持ちでない場合

● 新しいアカウントを選択して OK ボタン押してください。

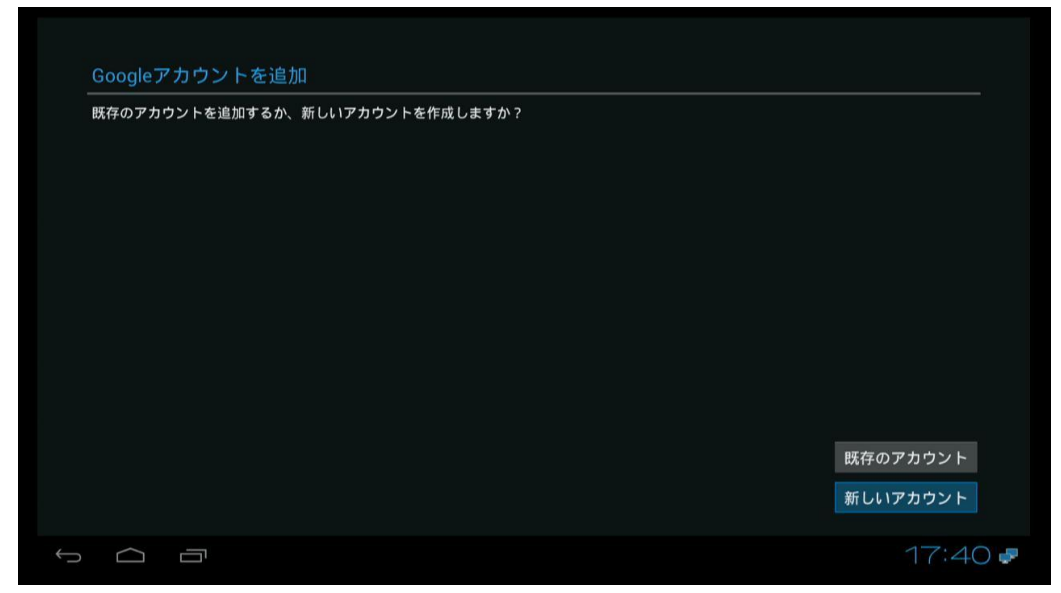

名前の入力画面が表示されますので、性、名を入力してください。カーソルが性の位置にありますので OK ボタン押してください。キーボードが表示されます。性を入力後エンターキーを押して確定してください。次に名を入力後 OK ボタン押してください。次へを選択して OK ボタン押してください。

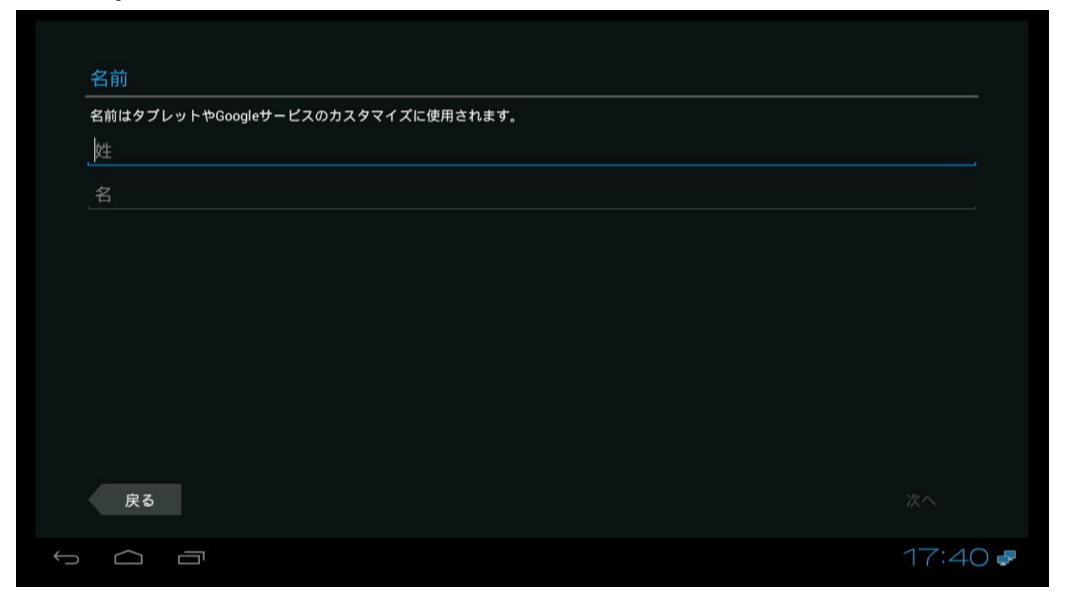

 メールアドレス入力画面が表示されますのでお好きなアドレスを入力して 次へを押してください。メールアドレスがすでに登録さえている場合は、「ユ ーザー名 XXXX は使用できません」と表示されますので別のユーザー 名を入力してください。タップして候補を表示を選択して OK ボタン押して 表示される候補から選んでもかまいません。再度、次へを選択して OK ボ タン押してください。

| メール |  | @gmail.com |
|-----|--|------------|
|     |  |            |
|     |  |            |
|     |  |            |
|     |  |            |
|     |  |            |
|     |  |            |
|     |  |            |
|     |  |            |

パスワードを作成画面が表示されますので、パスワードを入力してください。さらにパスワードの再入力を入力してください。次へを選択して OK ボタン押してください。

| パスワード       |       |
|-------------|-------|
| (8文字以上)     | 短すぎます |
| _ バスワードの再入力 |       |
|             |       |
|             |       |
|             |       |
|             |       |
|             |       |
|             |       |
|             |       |
|             |       |
|             |       |
| e z         |       |

予備の情報入力画面が表示されますので、予備のメールアドレス入力してください。「セキュリティ保護用の質問を選んでください」を選択してください。うまく選択できない場合は、マウスモードに変更して選択してください。 質問を選択して、答えを入力してください。次へを選択して OK ボタン押してください。

| 子体の性和                |         |
|----------------------|---------|
|                      |         |
| 予備のメールアドレス           |         |
| セキュリティ保護用の質問を選んでください |         |
| 回答                   |         |
|                      |         |
|                      |         |
|                      |         |
|                      |         |
| 戻る                   |         |
|                      | 17:47 🤛 |

● Google+に参加するかを確認する画面が表示されます。参加する場合は 「Google+に参加する」を選択して OK ボタン押してください。参加しない 場合は「今は設定しない」を選択して OK ボタン押してください。

| Googl | e+は、現実の世界と同じような情報共有をウェブ上で可能にします。             |              |
|-------|----------------------------------------------|--------------|
| ଚ     | サークル<br>大事な情報をオンラインで共有する一番簡単な方法です。           |              |
|       | インスタントアップロード<br>すべてのデバイスの画像を簡単に同期させることができます。 |              |
|       | Messenger<br>サークル内のすべての人にグルーブメッセージを送信できます。   |              |
|       |                                              |              |
|       |                                              |              |
|       |                                              |              |
|       |                                              | Google+に参加する |
|       |                                              | 今は設定しない      |
|       | ~ -                                          | 17:40        |

アカウント作成の完了の画面が表示されます。表示内容をよくお読みください。「ウェブ履歴を有効にする。」のチェックボックスがありますが詳細を選択して OK ボタン押すと詳細が表示されます。OK ボタンを押して元の現に戻ります。「同意する」を選択して OK ボタン押してください。

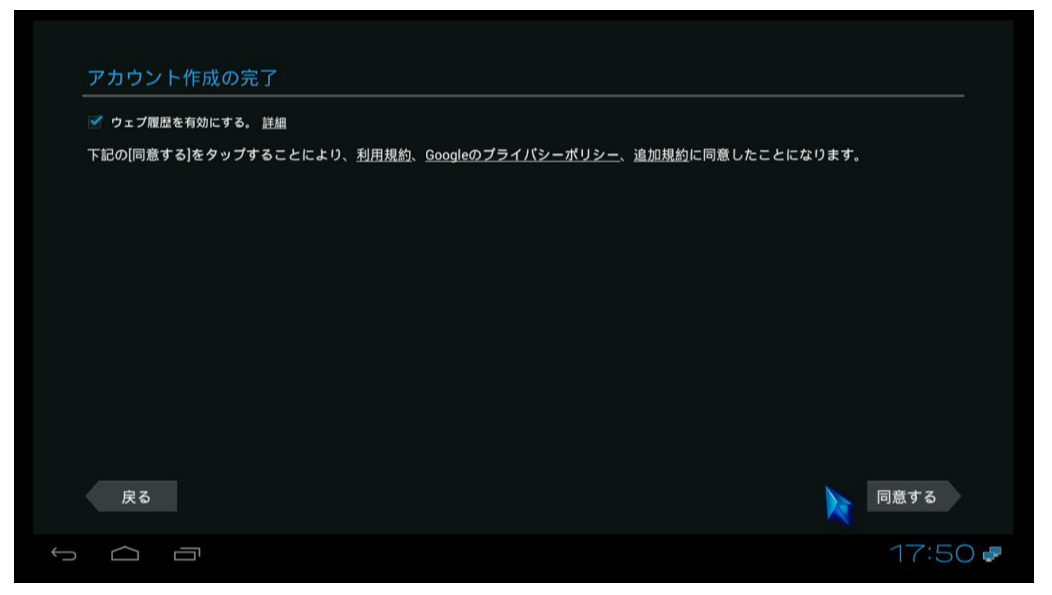

認証中の画面が表示されますので、表示されているテキストを入力してください。次へを選択して OK ボタン押してください。

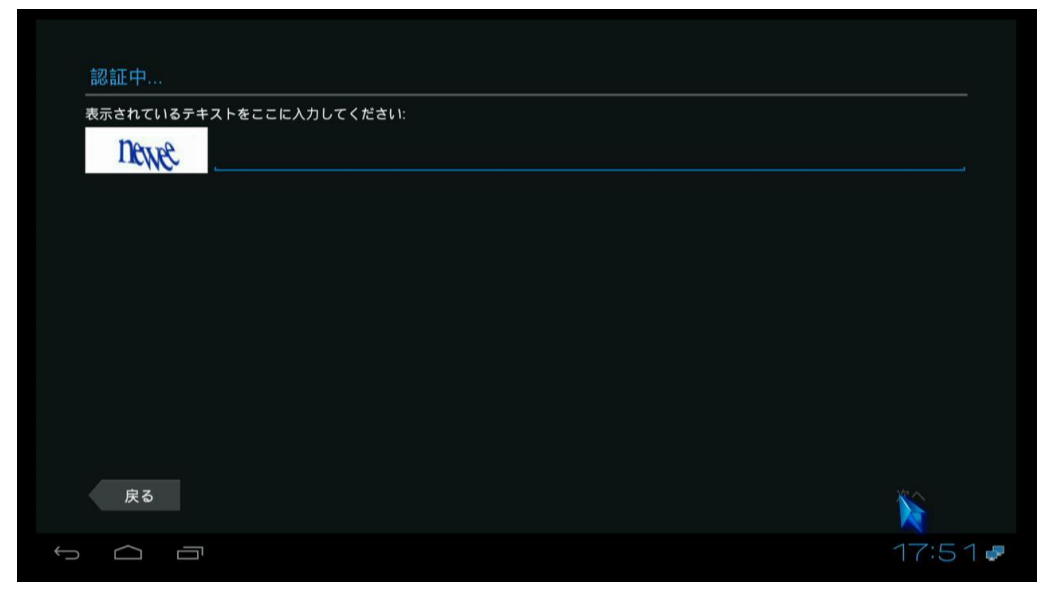

 購入可能にする画面が表示されます。
 クレジットカードの入力をする場合は各項目を入力後保存を選択して OK ボタンを押してください。クレジットカードを登録しない場合は、スキップを 選択して OK ボタンを押してください。うまく選択できない場合は、
 MOUSE ボタンを押してマウスモードに変更して選択してください。

| エンターテイメント                                                                          |                         |
|------------------------------------------------------------------------------------|-------------------------|
| Google Playでお気に入りのアプリ、ゲームなどをお探しください。                                               |                         |
| クレジットカードはGoogleウォレットに保存されるため、すばやく簡単、かつ安全<br>のため、後ほどGoogle PlayストアアブリでPINを設定してください。 | とに買い物ができます。 セキュリティ強化    |
| 📢 Google walletで保護されています                                                           | *                       |
|                                                                                    | クレジットカードをセットアップ<br>後で行う |
|                                                                                    |                         |

 アカウントログインしましたと表示されます。連絡先を同期する場合は連絡 先を同期のチェックをそのままに、連絡先を同期しない場合チェックをはず してください。連絡先を同期を選択して OK ボタンを押すことで変更できま す。次へを選択して OK ボタン押してください。

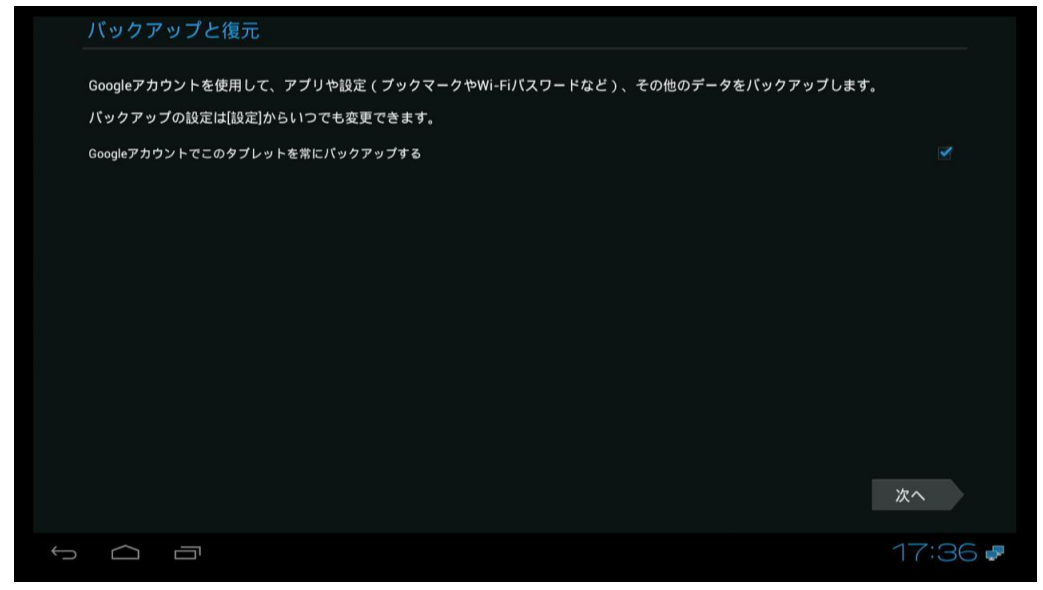

以上で設定は終了です。

### アプリケーションのインストール(例)

● リモコンの<sup>⊲</sup><sup>▷</sup>ボタンでメニューの Apps Manager 選択し OK ボタンを押してを起 動します。

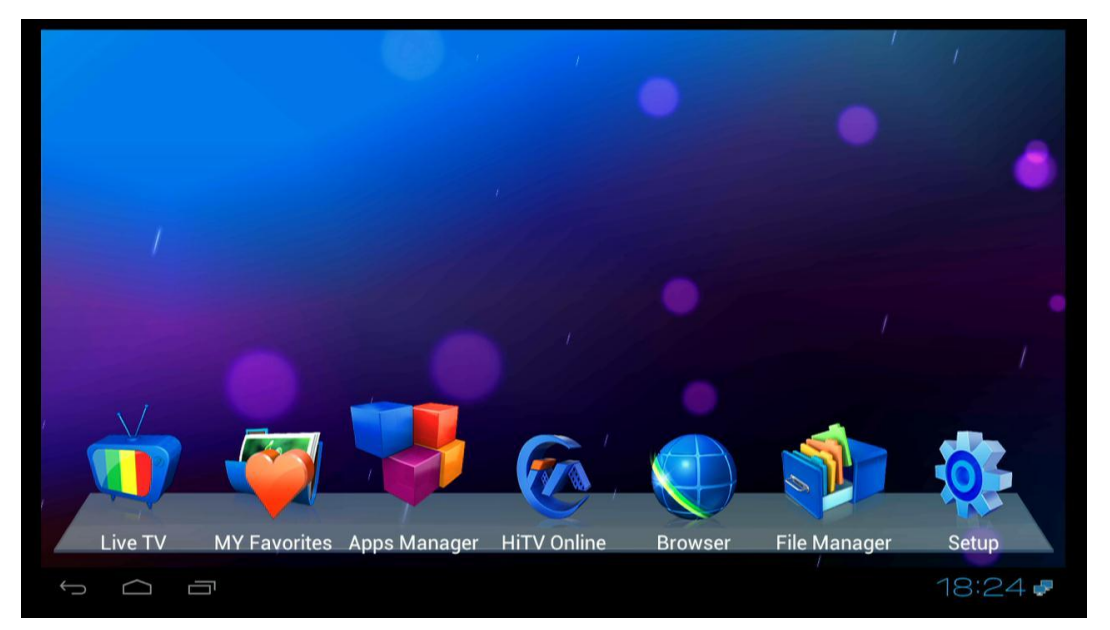

● 表示されているアプリケーション一覧より Play ストアーを選び OK ボタンを押して ください。

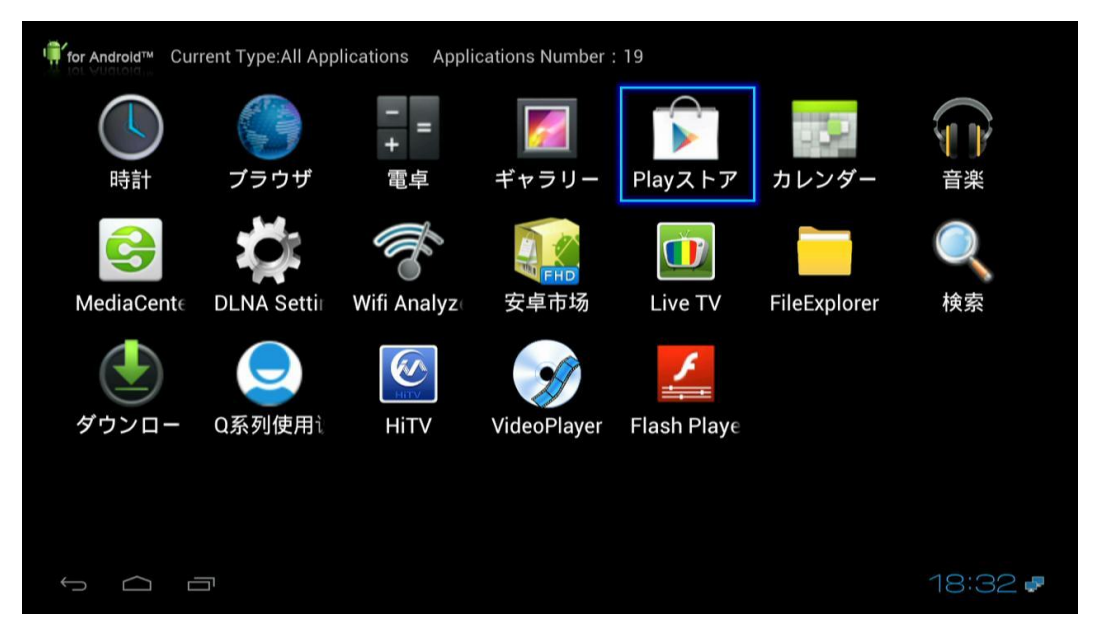

- Google Play 利用契約に同意するかの確認画面が表示されます。内容を確認してください。
- 同意するを選んで OK ボタンを押してください。
- Google Play の画面が表示されます。(2013 年 1 月現在)

| 🕞 Google Play |                             |                                                                                                    | <u>+ </u>                       |
|---------------|-----------------------------|----------------------------------------------------------------------------------------------------|---------------------------------|
|               | 日本語吹替作品                     | アプリ                                                                                                    | ×                               |
| BIOHAZARDV    | 89987 <u>7</u> 777          | 書籍                                                                                                    |                                 |
|               |                             | 映画                                                                                                    | 8 8                             |
| ゲーム           | PUZZLE<br>GAMES<br>パズルゲーム特集 | Concession<br>Advertised<br>Advertised | ENGLISH<br>LEARNING<br>英語と向き合おう |
|               | 5 カイジ2<br>人生毎回ゲーム           | TOTAL RECALL                                                                                                    | トータル・リコール<br>新作映画<br>18:34 ₽    |

- 右上の虫眼鏡アイコンを選んで OK ボタンを押してください。
- キーボードが表示されますので、shimeji と入力してください。候補のプルダウン メニューが表示されますので MOUSE ボタンを押してマウスモードにし Shimeji(日本語入力キーボード)を選んで OK ボタンを押してください。

| ( 🔽 🔍 Google | Playを検索                                     |              |                    |                  |                 |                         |             | <u>+</u>      | I   |
|--------------|---------------------------------------------|--------------|--------------------|------------------|-----------------|-------------------------|-------------|---------------|-----|
| ③ メディア >     | プレイヤー                                       |              | □★☷                | 「「「たまま」          | たロ              | アプリ                     |             | 1             |     |
| 🕓 shimeji    | و در از از از از از از از از از از از از از |              | ローでに               | いてて              |                 |                         |             | 2-4           |     |
|              | BIOL                                        |              | <i>6</i> , 9, 9, 0 | ב <i>ו בינ</i> א |                 | 書籍                      |             | Y             |     |
|              |                                             | and a second |                    |                  |                 | 映画                      |             |               |     |
| ゲーム          |                                             |              |                    |                  | PUZZLE<br>GAMES | 42 Co glev<br>47 - 7 an | EN(<br>LEAR | GLISH<br>NING |     |
| q            | w                                           | e            | r                  | t                | y I             | u i                     | 0           |               | р   |
| а            | s                                           | d            | f                  | g                | h               | j                       | k           |               |     |
| ° &          | z                                           | x            | с                  | v                | b               | n                       | m           |               |     |
| English      | •                                           | ?123         |                    |                  |                 |                         |             | Q,            |     |
| $\sim$       | Ē                                           |              |                    |                  |                 |                         |             | 18:30         | 6 🤛 |

● 表示される Shimeji(日本語入力キーボード)の購入画面でインストールを選択して OK ボタンを押してください。

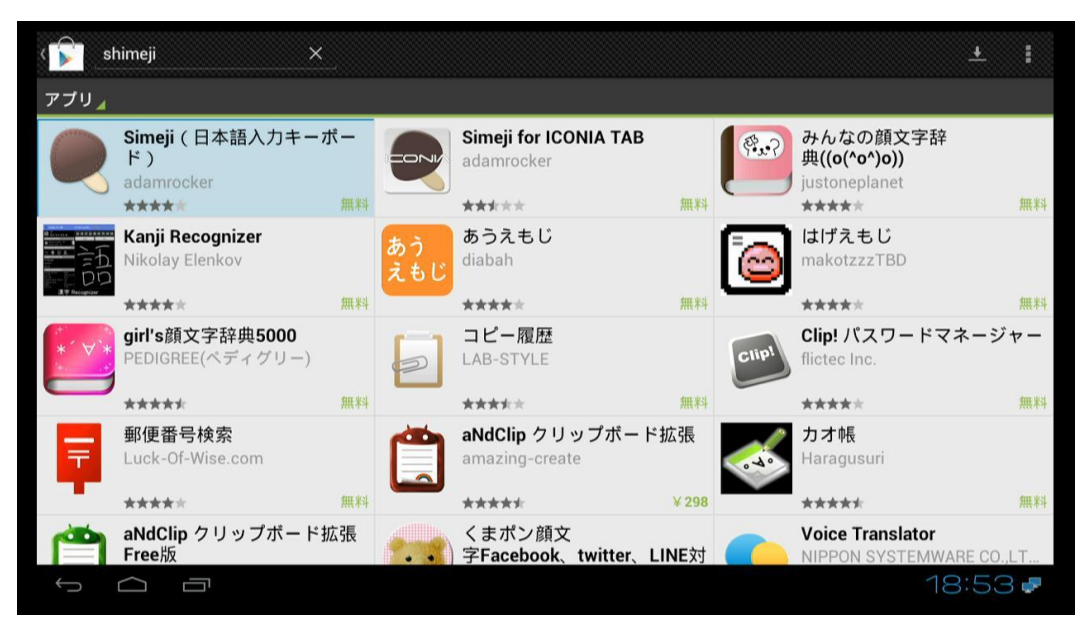

● インストール画面が表示されますので内容を確認して「同意してダウンロード」を 選んで OK ボタンを押してください。

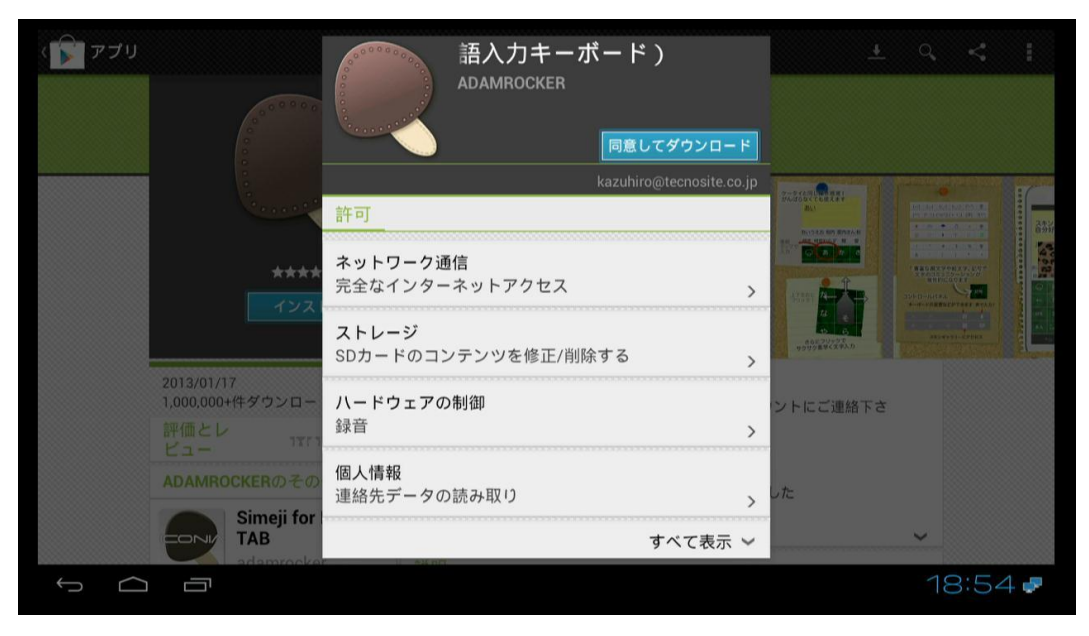

● 自動更新を許可するにチェックを入れてください。表示する画面の完了を選んで OK ボタンを押してください。

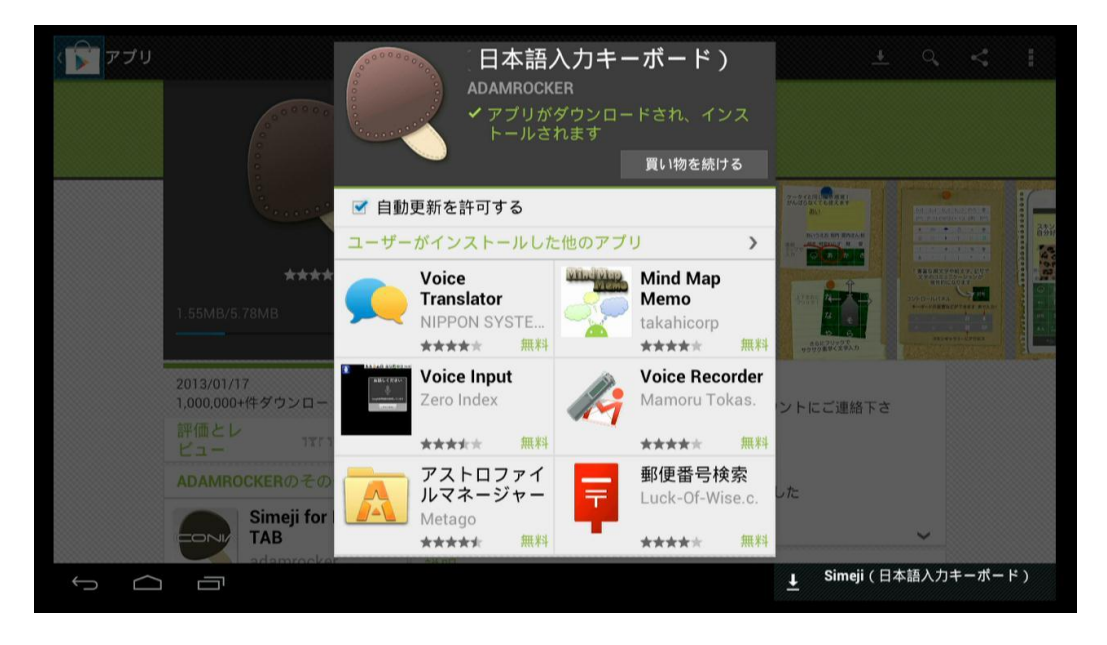

● RETURN ボタンを数回押してアプリケーション一覧を表示してください。

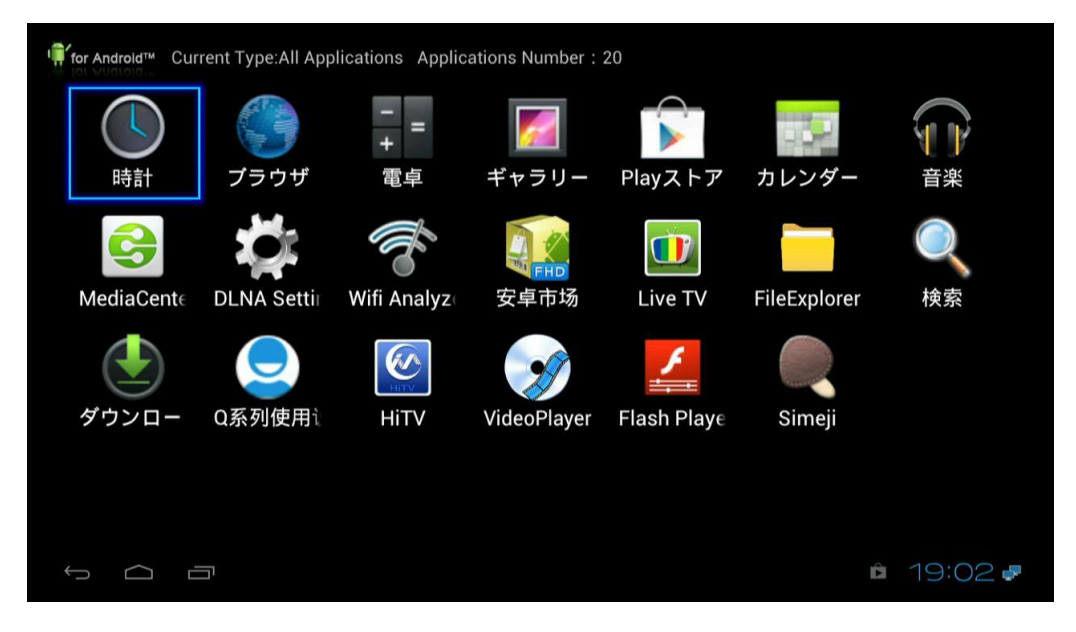

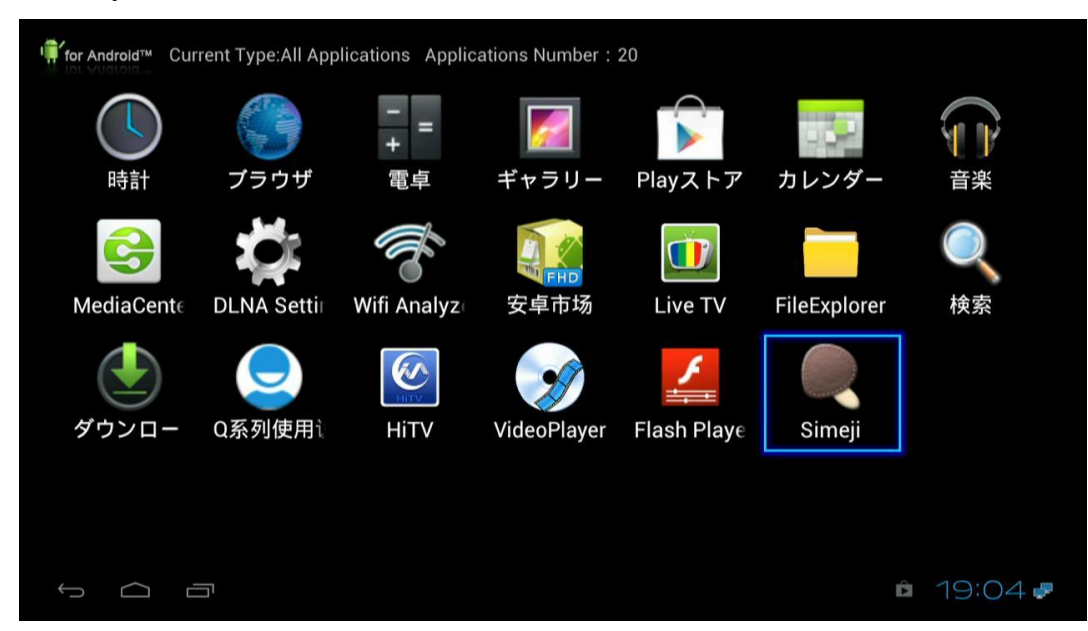

● Shimejiを選択して OK ボタンを押して起動してください。

● Shimeji の契約内容が表示されますのでよく読んで同意するを選択してください。

| <ul> <li>         マシングログランドングランドの「シングン」をしています。)は、パイドゥ株式会社(以下「本規約」といいます。)は、パイドゥ株式会社(以下「当社」といいます。)が提供するSineijに関するすべてのソフトウェア、アブリケーション、プロダクトの利用に関する条件を、本サービスを利用するすべてのか客様(以下「利用者」といいます。)と当社との間で定めるものです。     </li> <li>         当社との間で定めるものです。     </li> <li>         当社で収集するモバイル固有の情報     </li> <li>         図点しない     </li> </ul> |         |
|----------------------------------------------------------------------------------------------------|---------|
|                                                                                                    | ▲ 19:04 |

● 手順に従って設定を行ってください。

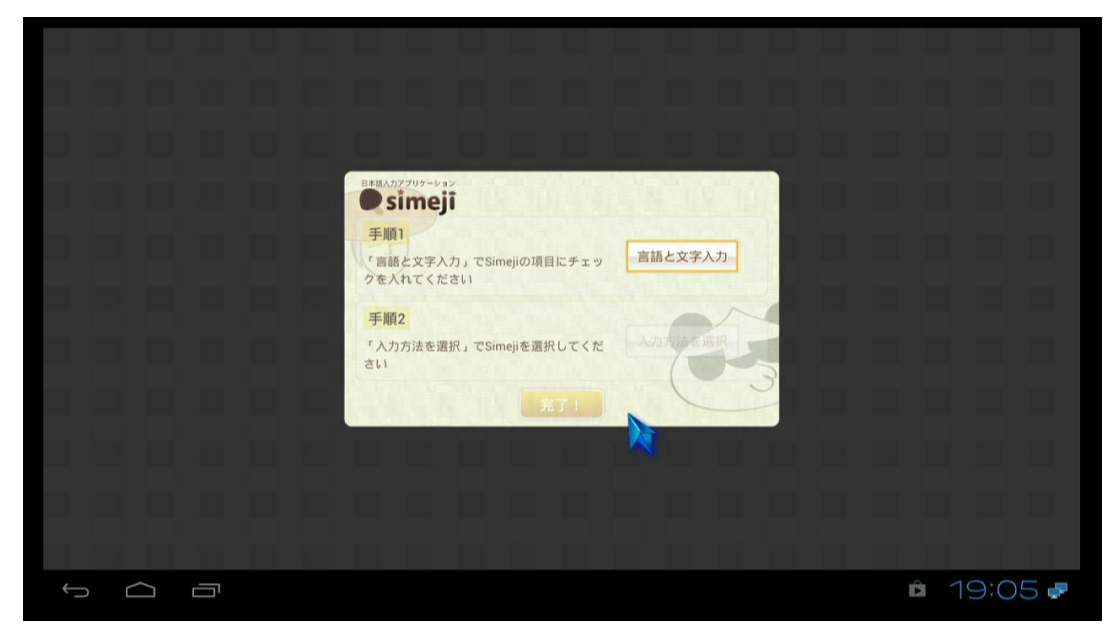

● 手順1「言語と文字入力」を選択してOKボタンを押して設定画面を表示してください。

| <b>三</b> 設定                 |                                   |            |
|-----------------------------|-----------------------------------|------------|
| 🗢 Wi-Fi OFF                 | キーボードと入力方法                        |            |
| 🛃 Ethernet                  | Androidキーポード<br><sub>英語(米国)</sub> | 丰          |
| Bluetooth OFF               | Chinese input method              | 井          |
| その他<br>NETWORKS & SERVICE   | Simeji                            |            |
| SAMBA Service               | Smart Phone input method          |            |
| FTP Service                 |                                   |            |
| NFS Service                 |                                   |            |
| 端末                          |                                   |            |
| ♠) 音                        |                                   |            |
| ● ディスプレイ                    |                                   |            |
| ■ ストレージ                     |                                   |            |
| 🗮 Default storage equipment |                                   |            |
|                             |                                   | 🖻 19: 10 🤛 |

● 言語と文字入力の追加時に表示される注意をよく読んで OK ボタンを押してくだ さい。

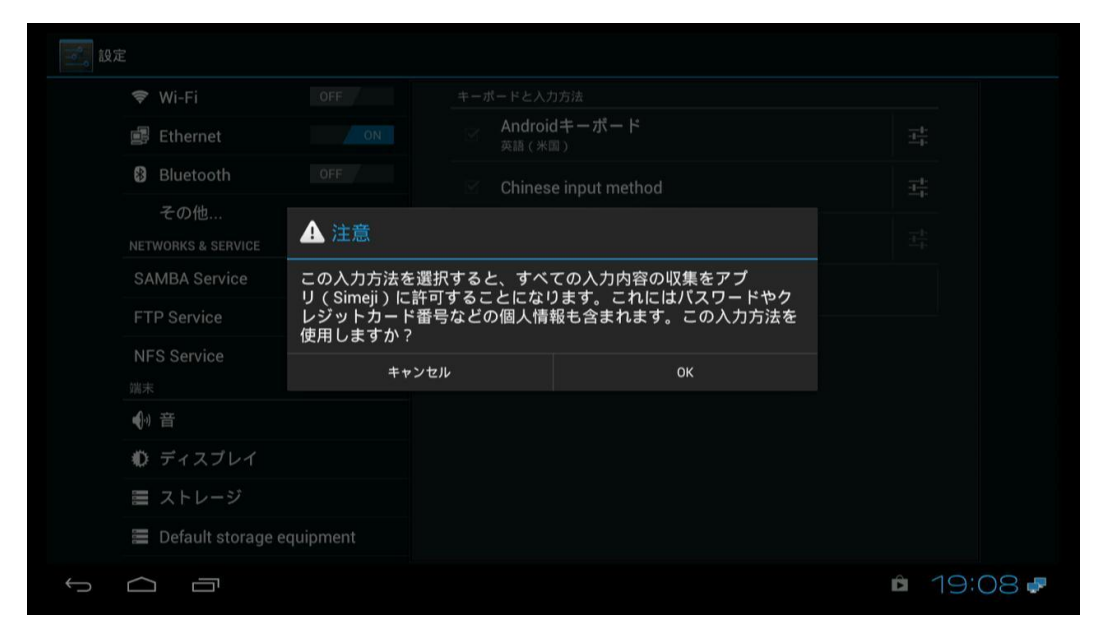

● RETURN ボタンを押して Shimeji の設定画面に戻ってください。

| 11版AD2509-ション<br><b>Simejî</b><br>手順1<br>「宮語と文字入力」でSim | ejiの項目にチェッ<br>音調と文字入力 |
|--------------------------------------------------------|-----------------------|
| クを入れてくたさい<br><b>手順2</b><br>「入力方法を選択」でSin<br>さい         | ejiを選択してくだ<br>入力方法を選択 |
|                                                        |                       |
| 5 A 7                                                  | â 19:11 <b>.</b>      |

● 手順2「入力方法を選択」を選択して OK ボタンを押して設定画面を表示してくだ さい。

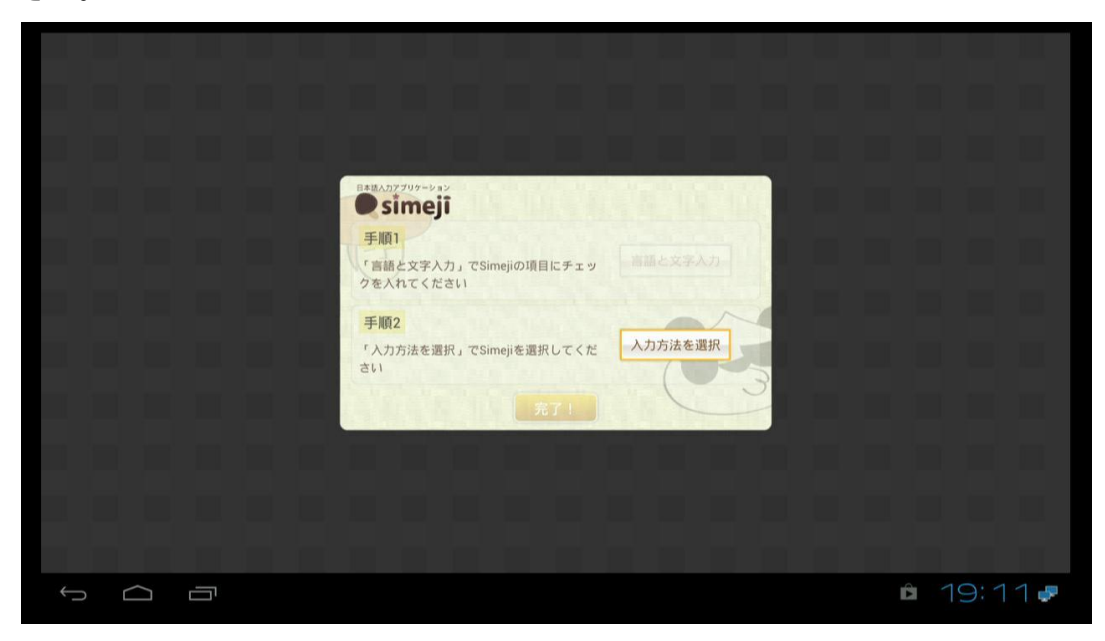

● 入力方法を選択画面で Shimei を選択して OK ボタンを押してください。

|        | 入力方法の選択                  |         |  |   |    |        |
|--------|--------------------------|---------|--|---|----|--------|
|        | 英語(米国)<br>Androidキーボード   |         |  |   |    |        |
|        | Chinese input method     |         |  |   |    |        |
|        | Simeji                   |         |  |   |    |        |
|        | Smart Phone input method |         |  |   |    |        |
|        |                          | 入力方法の設定 |  |   |    |        |
|        |                          |         |  |   |    |        |
|        |                          |         |  |   |    |        |
|        |                          |         |  |   |    |        |
|        |                          |         |  |   |    |        |
| ↓<br>□ |                          |         |  | É | 19 | : 12 🕊 |

● Shimejiの設定画面に戻りますので完了を選択してOKボタンを押してください。

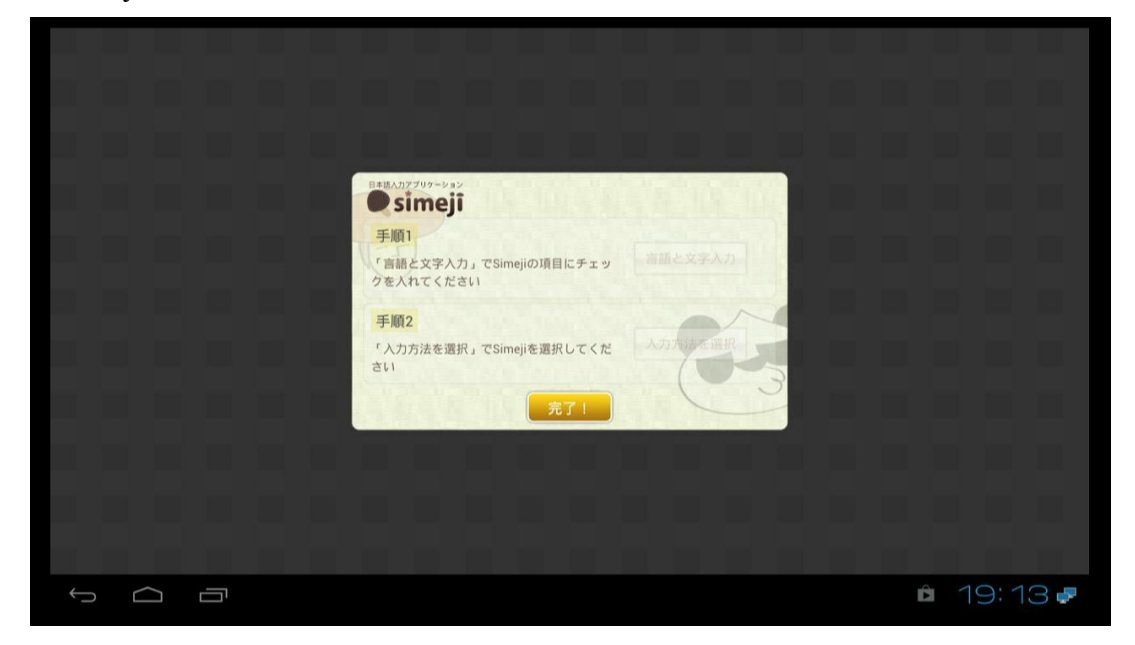

● Shimejiの操作説明画面が表示されますのでよくお読みください。

|  | ê 19:14 <b>.</b> |
|--|------------------|

● MOUSE ボタンを押してマウスモードにし「とじる」を選んで OK ボタンを押してア プリケーション一覧画面に戻ります。

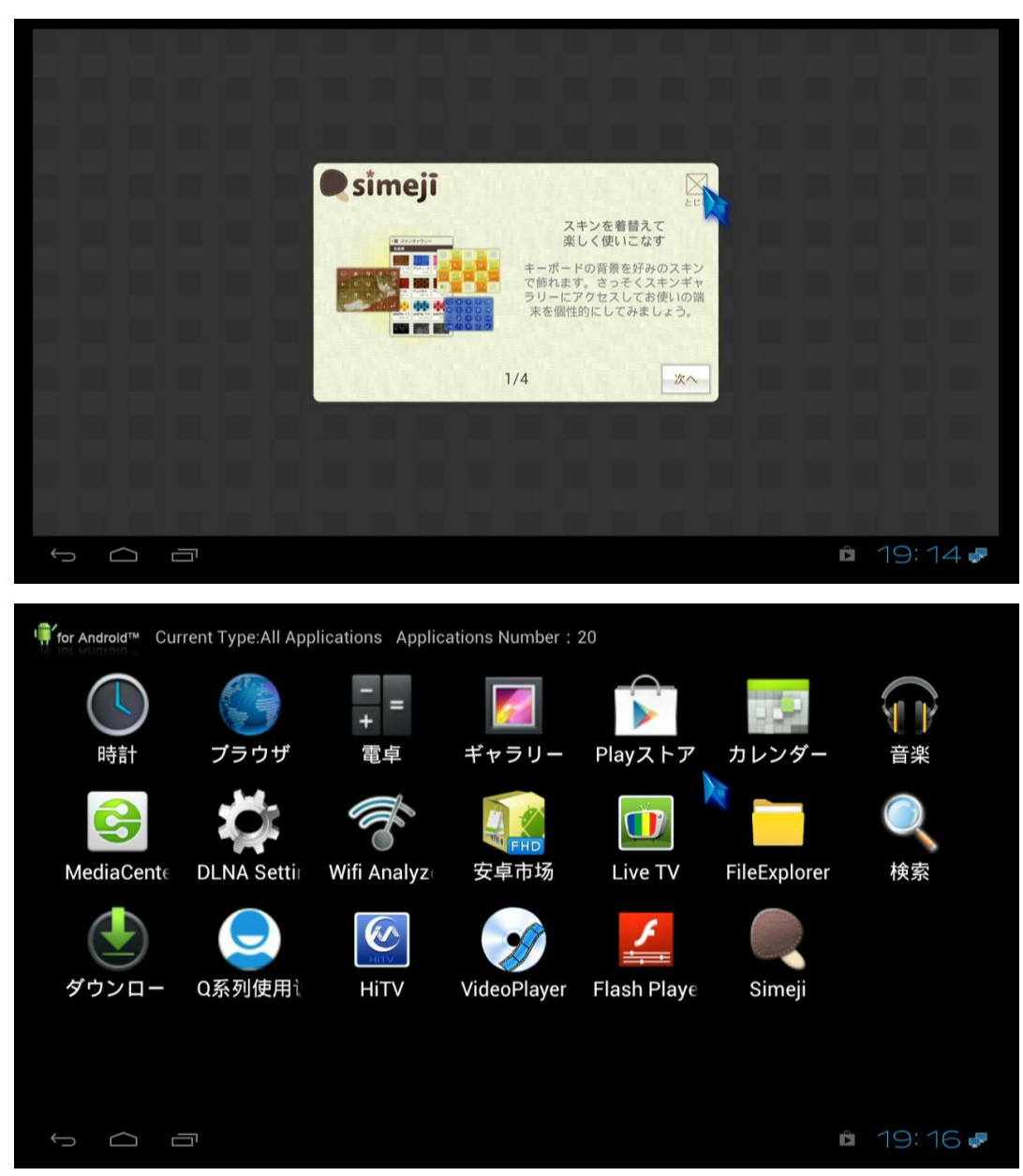

## アプリケーションの USB ディスクからのインストール

- 1. ダウンロードしたAPKをUSBメモリ(USB HDD)にコピーして本体のUSBスロットに 挿入してください。
- 2. ホームのFile managerを起動し、APKファイルを選択してください。
- 3. APK ファイルをクリックしてください。インストールが始まります。

### アプリケーションのアンインストール

- 1. ホームのSetupを選択してください
- 2. 左メニューのアプリを選択してください
- 3. アンインストールするアプリを右メニューから選択してクリックしてください。
- 4. アプリの内容が表示されますのでアンインストールを選びクリックしてください。ア ンインストールされます。

# 項目設定

#### Wi–Fi

本機能は仕様できません。.

#### Ethernet

ネットワークの設定を行います。

### その他・・・

- ●● VPN: virtual private networks (VPNs)の設定を行います。
- ●● ポータブルアクセスポイント:

この機能は使用できません.

• PPPOE SET:

pppoe を使ったインターネット接続設定を行います。

#### **SAMBA Service**

本体のネットワーク共有の設定を行います。

#### **FTP** Service

本体のFTP機能の設定を行います。

### NFS Service

本体のNFS機能の設定を行います。

#### 音声

本体の音声の設定を変更できます。

●●音量:本体の音量の調節を行います。.

●● Output Port: 音声出力をSPDIFのみの出力か、HDMI、SPDIFの両方からの出力かを選択できます。.

●● Ouput mode: LPCM: downmix 2.0 出力か, パススルー出力かを選択できます。

### ディスプレイ

●●**壁紙**:壁紙を変更することができます。

- ●●フォントサイズ: 表示フォントの大きさを変更できます。
- ●● Output resolution:表示解像度を変更できます。

NTSC, PAL, 720P, 1080I and 1080P

- ●●Image settings: 画面の明るさ、明るさ、色温度、コントラストなどが変更できます。
- ●●Display area set: 表示位置を調節できます。
- ●●Television aspect ration: 表示アスペクトを 4:3、16:9 に切り替えること ができます。
- ●●Hide StatusBar: ステータスバーの表示の on/off を切替ます。
- ●●スリープモードにしない: スリープモードの設定を切り替えます。

#### ストレージ

内部ストレージと外部HDD、外部メモリカードの情報を表示します。 外部HDD、外部メモリカードのアンマウントが行えます。

#### **Default Storage Equipment**

アプリケーションをインストールするデフォルトの保存先を選択します。

内部メモリか SD カードに保存するかが選択できます。

#### アプリ

アプリケーションの表示と管理を行うことができます。

#### アカウントと同期

登録した Google のアカウントと本体の設定を同期するか設定できます。

#### 言語と入力

言語と入力の変更と設定を行う事ができます。.

- ●●言語:表示する言語を選択できます。
- ●●デフォルト:入力方法を選択できます。

●●ポインターの速度:ポインターの速度をを調節できます。

バックアップとリセット

Change the settings for managing settings and data.

●●データーのバックアップ:設定の内容をGoogleサーバーにバックアップします。

●● バックアップアカウント: Google バックアップアカウントを設定します。

●● 自動復元:アプリケーションを再インストールするときに自動での復元を行う か設定を行います。

●●データーの初期化:すべてのデータを消して工場出荷時に戻します

### 日付と時刻

日付と時刻の設定を行います。

#### 端末情報

本体の情報を表示します。モデル番号、シリアル番号、など

#### System upgrade

ファームウェアのアップデートを行います。

# メディアプレーヤー機能

1 ホーム画面のFile manager起動してください。

2 File manager で再生するストレージを選んでファイルを選択してください。

### HDD/USB/Card にあるファイルの再生

USBアイコンを選んで表示さるリムバーブルデバイス(内部フラッシュメモリ、外部メモリカード、USBHDD)を選択してください。 次に再生するファイルを選択してOKボタンを押して再生を開始します。

### Samba(NAS、ファイル共有)にあるファイルの再生

NET アイコンを選んでください。

表示されるSamba(NAS、ファイル共有)を選んでださい。

AllNetWorkを選択するとネットワーク上のSamba(NAS、ファイル共有)をを検索して表示します。

次に再生するファイルを選択してOKボタンを押して再生を開始します。

## NFS にあるファイルの再生

NFS アイコンを選んでください。

表示されるNFSを選んでださい。

次に再生するファイルを選択してOKボタンを押して再生を開始します。

# HiControl

### 導入方法

1. Android スマーフォン、タブレットで下の QR-code を読み取って HiControl ダウンロードしてください。

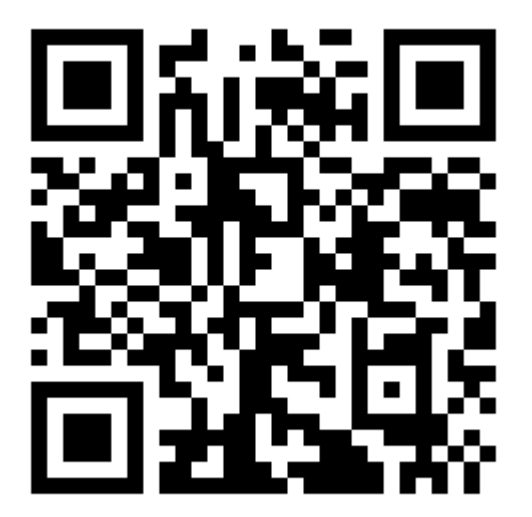

2. QR-code が使えない場合は、Android スマーフォン、タブレットのブ ラウザーで apk.hinavi.cn を開いてください。 HiControl をクリックしてダウンロードしてください。 ダウンロード後、HiControl.apk をクリックするとインストールが始まります。

#### Q5B の検索

スマーフォン、タブレットをQ5Bと同じネットワークに属するように設定し てください。(通常は、ご家庭でWifiルーターを使用して、スマートフォン、タブレ ットをWifiで接続されていれば、Q5BをEthenetケーブルで接続すれば同じネッ トワークに属します。) HiControl を実行すれば,自動で Q5B を検索して接続します。

Q5B が複数ある場合はリスト表示されますので接続する Q5B を選択してください。

#### Remote

リモコンの画面に切り替わります。

#### Mouse

マウスモードになります。

タッスクリーンをなぞるとマウスカーソルが移動します。

#### Touch

Q5B と同じ画面が表示され操作ができます。(ネットワークの速度によっては操作にタ イムラグがでます。)

#### Keybord

キーボードが表示され Q5B のキー入力ができます。

# HiShare

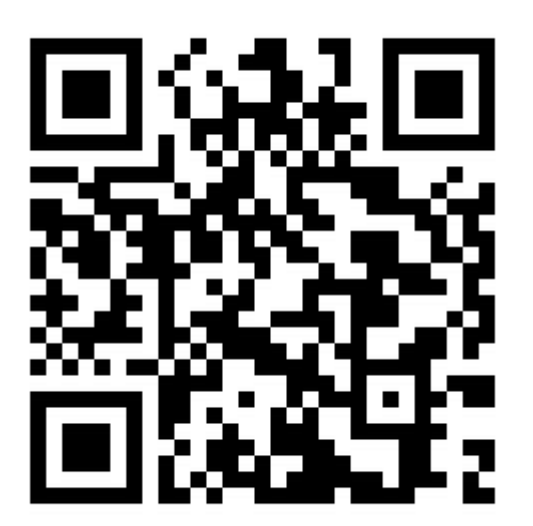

アンドロイド内の音楽、写真を再生することができます。

# Airplay

Airplay 機能は自動で起動する設定になっています。

同じWI-FIネットワークに(ipad、iphone、ipod あるいは ipod touch)および Q5B を接続し てください。そうすれば、AirPlay アイコンが自動的に現われます。

その後、表示される Airplay アイコンをタップして、音楽、動画、写真をを Q5B で再生す ることができます。

# System upgrade

# アップデート方法

- ダウンロードしたファームウェア(update.zip)をUSBメモリのルートにコピー してください。USBメモリには、ほかのファイルがないようにしてください。 フォーマットしたUSBメモリのご使用をおすすします。
- 2. すべてのUSBデバイスをQ5Bより取り外してください。
- 3. ファームウェアをコピーしたUSBメモリを取り付けてください。
- 4. SetupからSystem upgradeを選んでください。
- 5. 右のメニューに表示されるドライブを選んでクリックしてください。
- 確認画面が表示されますのでOKをクリックしてください。
   中止する場合はCancelをクリックしてください。
- リスタートが自動で行われファームウェアのアップデートが行われます。
   終了までお待ちください。
   (※アップデートが終了するまでは電源を切らないでください)

# Restore ボタンを使ったアップデート

 ダウンロードしたファームウェア(update.zip)をUSBメモリのルートにコピー してください。USBメモリには、ほかのファイルがないようにしてください。 フォーマットしたUSBメモリのご使用をおすすします。

- 2. すべてのUSBデバイスをQ5Bより取り外してください。
- 3. ファームウェアをコピーしたUSBメモリを取り付けてください。
- RESTOREボタンを押しながら電源を入れてください。RESTOREボタンは5 秒間押し続けて離してください。
- 5. 自動で行われファームウェアのアップデートが行われます。
   終了までお待ちください。
   (※アップデートが終了するまでは電源を切らないでください)

# Tips

Home ボタンの長押し

起動中のアプリケーションが表示されます。

ブラウザーでの return in ボタンの長押し 履歴が表示されます。

アプリケーションの自動起動

Apps manager を起動して対象のアプリケーションを選択します。 その後 MENUE ボタンを押して下に表示されるメニューより "DEFAULT START"を選択してください。 以降は起動時に自動で起動されます。

ダウンロードファイルの表示

Info キーを押すとダウンロードしたファイルのリストが表示されます。